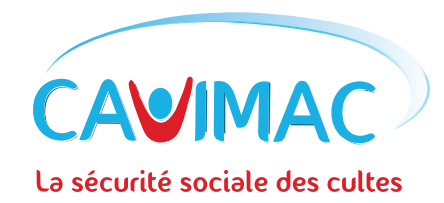

## PRÉSENTATION • ESPACE PERSONNEL COLLECTIVITÉ

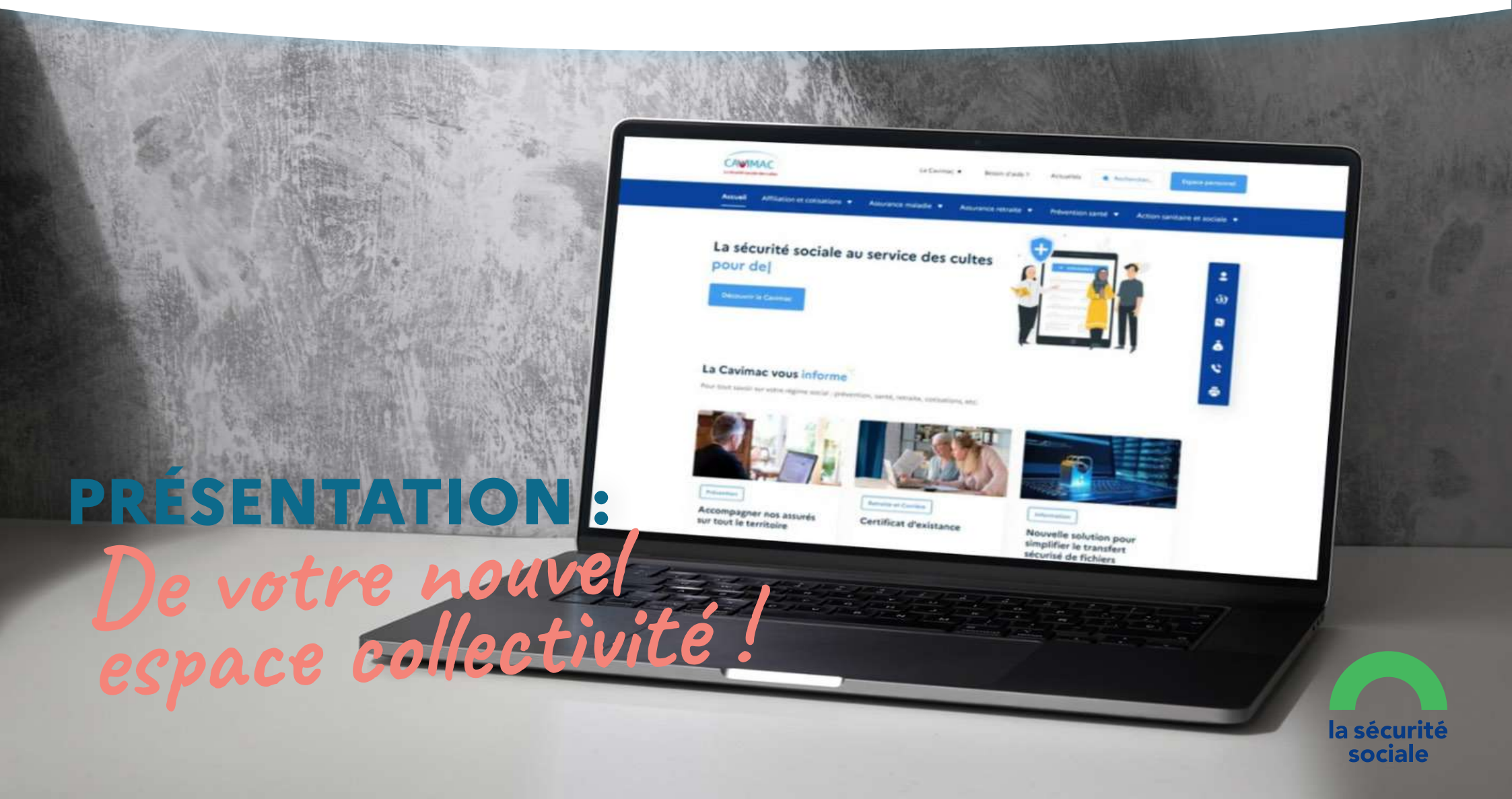

## **DÉCOUVREZ** Votre espace personnel :

### Comment accéder à son espace ?

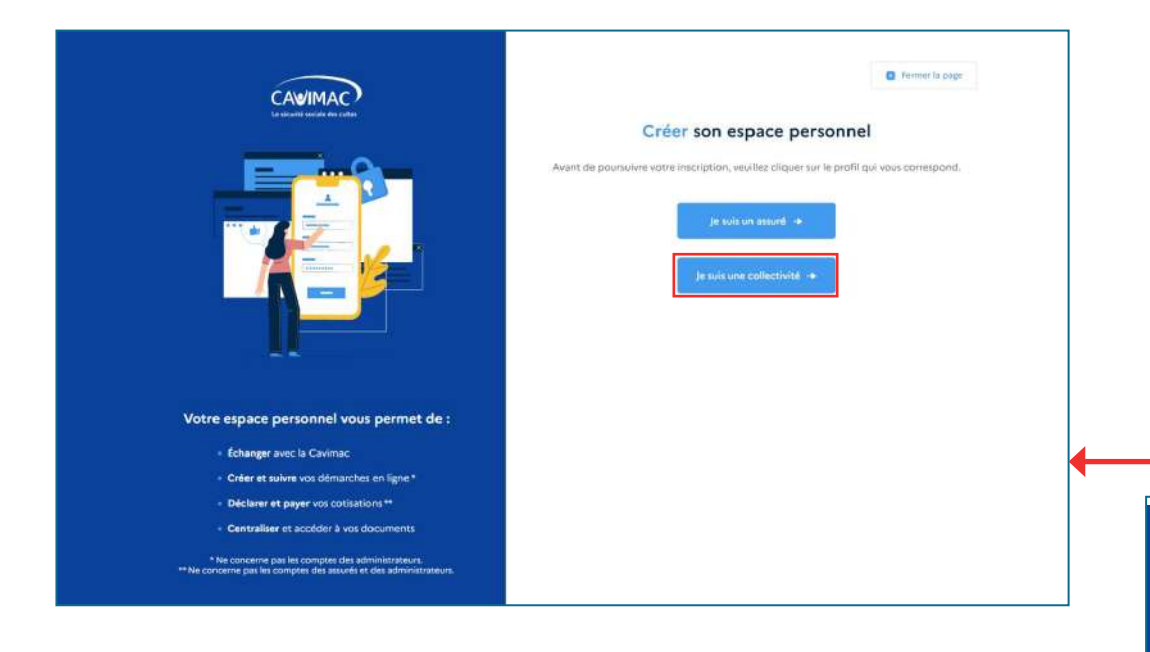

|                                                                                                    | Fermer la page                                                                                                    |
|----------------------------------------------------------------------------------------------------|----------------------------------------------------------------------------------------------------|
| Se connecter à s                                                                                                   | on espace personnel                                                                                                    |
| Identifiant*                                                                                                    | Le numéro adhérent<br>de la collectivité                                                                                                    |
| Mot de passe*                                                                                                    | •                                                                                                    |
| c                                                                                                    | ionnexion                                                                                                    |
|                                                                                                    | Mot de passe oublié                                                                                                    |
| Cliquez sur <u>Mot de passe ou</u><br>passe, conforme à notr<br>Vous n'avez pas encore ci<br>Cavimac ? <u>Cliq</u> | blié pour générer un nouveau mot de<br>re nouvelle politique de sécurité.<br>réé votre espace personnel en ligne<br><u>uez ici pour en créer un</u> !                |
| CALIMAC<br>La calante sector de radio                                                                              | C treat la page                                                                                                    |
| N 4                                                                                                    | Renseignez votre identifiant et votre adlesse mail utilisés pour votre compte Cavimac. Nous<br>vous enventient par mait un lien pour créer un nouveau mait de passe. |
|                                                                                                    | identifiant ou e-mai*                                                                                                    |
| 1 <u>1</u> 2                                                                                                    | Les instructions dis visionitalization du most de passe sensori<br>annegées à vater advesse de souvrai entregatede.                                                  |
| Pour rappel, votre mot de passe doit contenir :<br>• Au moins 12 caractères                                        | Rénitable:                                                                                                    |
| <ul> <li>Au moins une majuscule</li> <li>Au moins une minuscule</li> </ul>                                         |                                                                                                    |
| <ul> <li>Au moins un chiffre</li> <li>Au moins un caractère spécial [Exemple : =18#\$%]</li> </ul>                 |                                                                                                    |
| Les éléments accompagnés per un (*) ne concernent per les comptes des<br>administrateurs.                          |                                                                                                    |
|                                                                                                    |                                                                                                    |

## Nos nouveautés : Tableau de bord

Retrouvez toutes les informations sur votre collectivité.

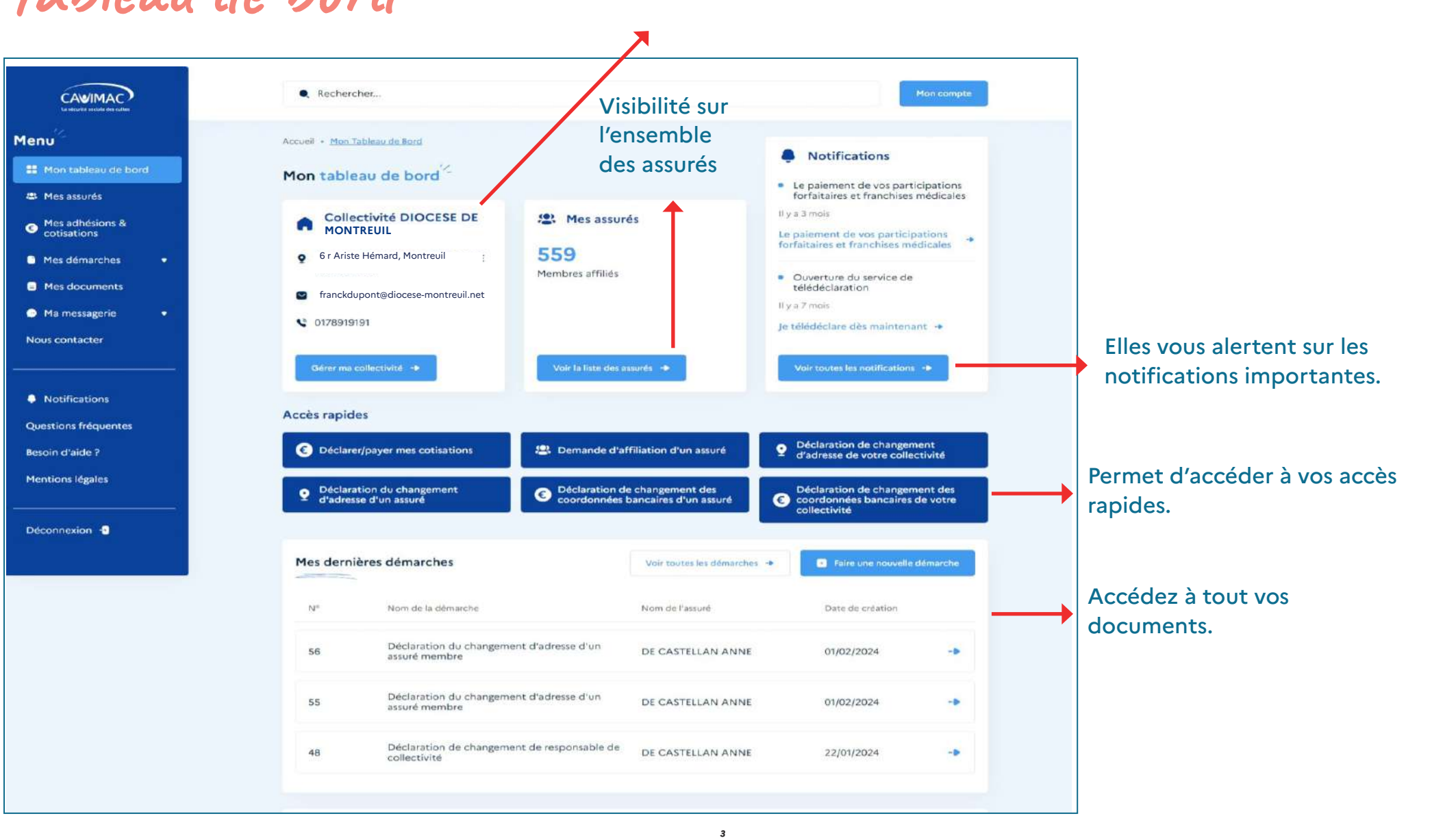

## Mes assurés

#### Possibilité d'exporter le fichier en Excel

|                                                                                                 | • Rechercher                                                      | Mon compte                |
|-------------------------------------------------------------------------------------------------|-------------------------------------------------------------------|---------------------------|
| Menu <sup>2</sup><br>Mon tableau de bord                                                        | Accueil • Mon Tableau de Bord • <u>Mes Assurés</u><br>Mes assurés | 🍵 Exporter au format .csv |
| <ul> <li>Mes assurés</li> <li>Mes adhésions &amp; cotisations</li> <li>Mes démarches</li> </ul> | Liste des assurés                                                 | ésen Collectivité         |
| <ul> <li>Mes documents</li> <li>Ma messagerie</li> <li>Nous contacter</li> </ul>                |                                                                   |                           |
| Notifications                                                                                   |                                                                   |                           |
| Questions fréquentes<br>Besoin d'aide ?<br>Mentions légales                                     |                                                                   |                           |
| Déconnexion -                                                                                   |                                                                   |                           |

4

| La sécurité sociale des cultes | • demande                                                                     | Mon compte-            |
|--------------------------------|-------------------------------------------------------------------------------|------------------------|
|                                | Accueil • Mon Tableau de Bord • Résultats de La Recherche                     |                        |
| tableau de bord                | Résultats de la recherche                                                     |                        |
| démarches 🔹                    |                                                                               |                        |
| documents                      | 32 résultats trouvés                                                          |                        |
| messagerie 💌                   | FILTRES                                                                       |                        |
| ontacter                       | Rubriques 💌 Année de publication 💌 Valider les filtres Réinitialiser tous les | filtres                |
|                                |                                                                               | 📑 Trier : Récent       |
| ifications                     | Mes démarches Action sanitaire et sociale                                     | Télécharger le fichier |
| ns fréquentes                  | Demande d'aide à l'amélioration de l'habitat à caractère individuel           |                        |
| d'aide ?                       |                                                                               |                        |
|                                |                                                                               |                        |
| ins légales                    | Mes démarches Action sanitaire et sociale                                     | Télécharger le fichier |

Bouton déconnexion

# Mes adhésions & cotisations

Déclarez et payer vos cotisations en ligne. Vous avez la possibilité de voir l'avancée de votre paiement ainsi que le détail de vos informations.

|                                 | • Rechercher                                       |                            | Mon compte                    |
|---------------------------------|----------------------------------------------------|----------------------------|-------------------------------|
| enu <sup>iz</sup>               | Accueil • Cotisations • Teledeclaration • Validati | on de La Liste Des Membres |                               |
| 🔛 Mon tableau de bord           | Déclarer et payer mes cot                          | isations                   |                               |
| Mes assurés                     |                                                    |                            |                               |
| Mes adhésions &     cotisations | 4- Revenir en arrière                              |                            |                               |
| Mes démarches                   | Déclarer et payer mes cotisations                  |                            |                               |
| Mes documents                   |                                                    |                            |                               |
| 😁 Ma messagerie 🔹 🔹             | <u> </u>                                           | 2                          | 3                             |
| Nous contacter                  | ÉTAPET                                             | ÉTAPE 2                    | ÉTAPE 3                       |
|                                 | Validation de la liste des membres                 | Validation du bordereau    | Validation du paiement        |
|                                 | En cours                                           | En attente                 | En attente                    |
| Notifications                   | Informations                                       |                            |                               |
| Questions fréquentes            | Informations                                       |                            |                               |
| esoin d'aide ?                  |                                                    |                            |                               |
| Mentions légales                |                                                    |                            |                               |
| Déconnexion 🕤                   |                                                    |                            |                               |
|                                 | Liste des membres                                  |                            |                               |
|                                 |                                                    |                            | Potrouwoz la lista da vas mar |
|                                 | Ajouter un membre Valider I                        | i liste des membres        | Vous pouvez également rajo    |
|                                 | Nom-Prénom Et NIR Et                               | Statut 😖 Type de d         | cotisations et contributions  |

## Mes démarches

Consultez et établir une nouvelle démarche en ligne ou notre système de PDF dynamique.

| La siculté sociale des cultes |                                                         |                                                    | Mon compte                              |
|-------------------------------|---------------------------------------------------------|----------------------------------------------------|-----------------------------------------|
|                               |                                                         |                                                    |                                         |
| enu                           | Nouvelle démarche                                       |                                                    |                                         |
| II Mon tableau de bord        |                                                         |                                                    |                                         |
| Mes démarches                 | Vous souhaitez faire une nouvelle démarch<br>dynamique. | he ? Deux options s'offrent à vous : utiliser le s | ervice en ligne ou notre système de PDF |
| Nouvelle démarche             |                                                         |                                                    |                                         |
| Démarches effectuées          | Démarches les plus fréquentes                           |                                                    |                                         |
| Mes documents                 | Déclarer un vol, une perte de<br>carte                  | Déclarer un changement<br>d'adresse                | Déclarer un changement bancaire         |
| 🗩 Ma messagerie 🔹 🔹           |                                                         | Demander l'attestation de                          | Demande de carte européenne             |
| Nous contacter                | C Demande de relevé de carrière                         | pension de retraite                                | 3 d'assurance maladie                   |
|                               | Toutes les démarches                                    |                                                    |                                         |
| Notifications                 | Action sanitaire et sociale                             |                                                    | +                                       |
| Questions fréquentes          |                                                         |                                                    |                                         |
| Besoin d'aide ?               | Affiliation                                             |                                                    | +                                       |
| Mentions légales              |                                                         |                                                    |                                         |
|                               | Maladie                                                 |                                                    | +                                       |
| Déconnexion 1                 | Datusita                                                |                                                    |                                         |

7

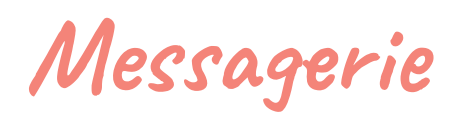

La messagerie permet de contacter les services concernés.

| CAVIMAC                             | • Recharcher.,                                                                                                    | Mon compte                                                                                                    |   |
|-------------------------------------|----------------------------------------------------------------------------------------------------|----------------------------------------------------------------------------------------------------|---|
| 1enu                                | Accuell + Mon Tableau de Bord + Ma Messagerie + <u>Portal Des Services</u>                                                                |                                                                                                    |   |
| 🗱 Mon tabisau de bord               | Ma messagerie                                                                                                    |                                                                                                    |   |
| Mes démarches     Mes documents     | Envoyer un nouveau message : quel service concerr                                                                                         | e votre demande ?                                                                                                    |   |
| <ul> <li>Ma messagerie</li> </ul>   | Vous souhaitez nous contacter autrement que par messagerie ?                                                                              | Consultez notre fiche contact. Vous pouvez aussi prendre rendez-vous                                                                                                    |   |
| Nouveau message                     | avec un conseiles                                                                                                    |                                                                                                    |   |
| Boîte d'envoi                       | a Affiliation                                                                                                    | 🚯 Maladie                                                                                                    |   |
| Corbeille<br>Nous contacter         | Affiliation d'un assuré     Adhésion d'une collectivité / Radiation     Enregistrement d'une collectivité / Transfert de     collectivité | Rembourtement de soins / Carte Vitale     C25 (Complémentaire Santé Solidaire) / Indemnité     journalière     Soint à l'étranger / Détachement / Invalidité                       |   |
| Notifications Questions fréquentes  | Contactor le service affiliation : +                                                                                                    | Contactor la servica Maladie 🔶<br>Contactor la servica Maladie - Carta Vitale 🔶                                                                                                    |   |
| Besein d'aide ?<br>Mentions légales |                                                                                                    |                                                                                                    |   |
| Démonosion -9                       | Certraite     Demande de retraite / Relevé de carrière     Allocations de minimum ASPA     ACR / Rachat de trimestres                     | Action sociale     Aide-ménagère à domicile / Subvention habitat     Aide-ménagère à domicile / Dépistage     Aide financière / Prévention / Dépistage     Éducation pour la santé |   |
|                                     | Contactar le service Retraite - Mér carrière -+                                                                                           | Contactor le service Action Sociale & Prévention -<br>Action Sociale                                                                                                    |   |
|                                     | Contactor le service Renzilte - Méretrolte - e                                                                                            | Constcter le service Action Sociale & Privention - Advention                                                                                                    |   |
|                                     | FSI & Service médical                                                                                                    |                                                                                                    |   |
|                                     | trifirmiers).<br>• Ententes préalables pour le FSI ou les autres soins<br>• Prise en charge PSI / Aide au répit                           |                                                                                                    | 1 |
|                                     | Consister le service - Prise en charge F31 +                                                                                              |                                                                                                    | 0 |
|                                     | Contacter le service - Habilitation d'une maison FSI - •                                                                                  |                                                                                                    |   |

#### Choissisez le service concerné.

| CAMIMAC               | Recherches:.                                                                 |
|-----------------------|------------------------------------------------------------------------------|
| 1000                  | • NEVER DE LE LE LE LE LE LE LE LE LE LE LE LE LE                            |
| enu                   | Nouveau message                                                              |
| Mon tableau de bord   |                                                                              |
| Mes démarches •       |                                                                              |
| Mes documents         | - Selectionner -                                                             |
| O Ma messagerie •     |                                                                              |
| Nouveau message       | Objet*                                                                       |
| Nolte de réception    |                                                                              |
| and the second second | (Message*                                                                    |
| Boite d'envoi         |                                                                              |
| Corbeille             |                                                                              |
| Nous contacter        | · · · · · · · · · · · · · · · · · · ·                                        |
|                       | , Fichiers                                                                   |
| Notifications         | Glissez et déposez votre fichier                                             |
| Duestions fréquentes  |                                                                              |
|                       |                                                                              |
| nesoni d'alde r       |                                                                              |
| Mentions légales      | Formata autorisés : pdf, doc, docis, sts, stov, jpeg, jpg, png - jusqu'à 5M8 |
|                       | ou <u>recherchez un fichier</u> depuis votre ordinateur                      |
| Déconomion P          | Envoyer le message                                                           |
|                       |                                                                              |
| <b>•</b>              |                                                                              |

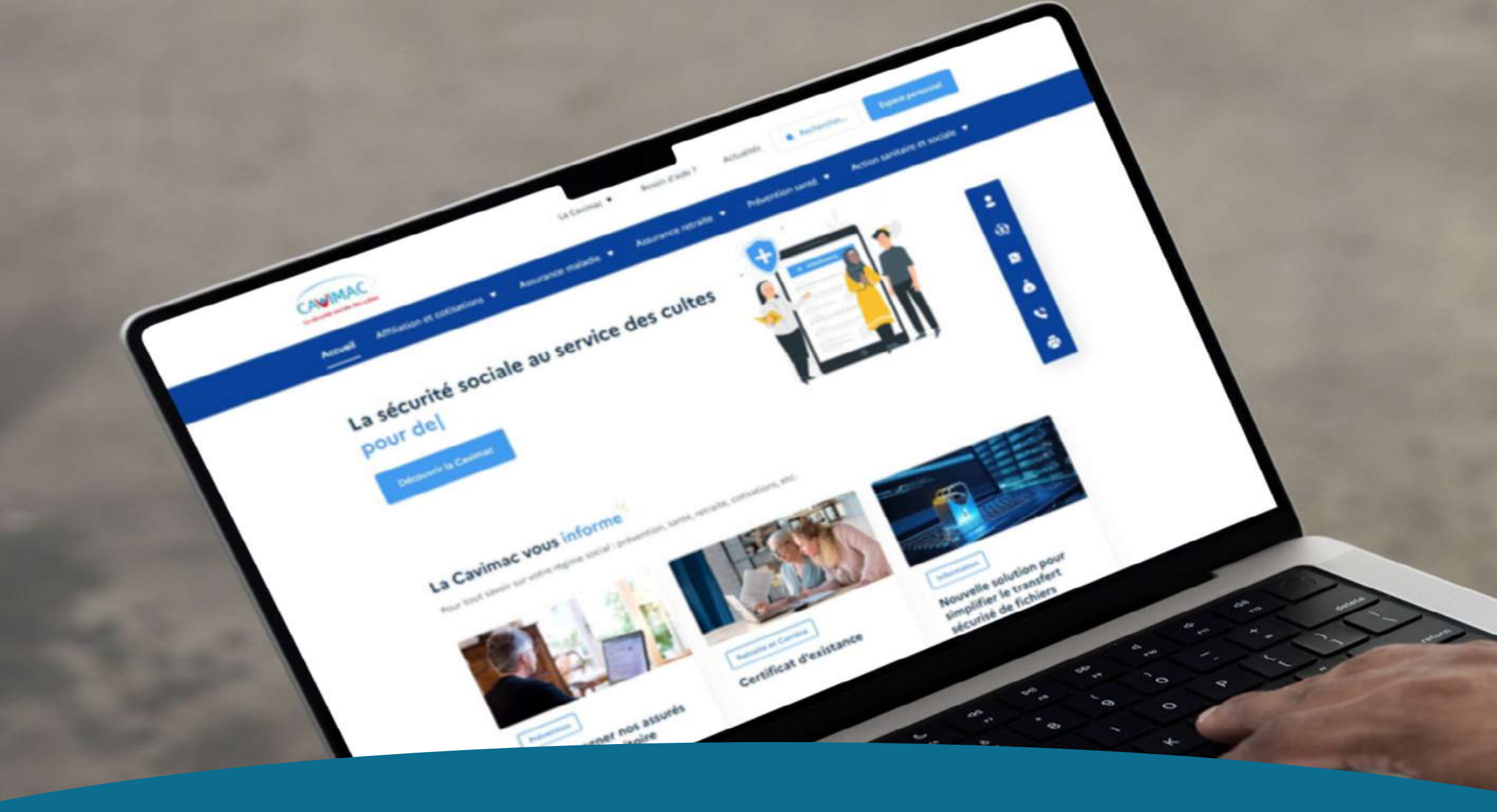

## *Restons connectés* ! • in f • toutes les actualités sur notre site internet : www.cavimac.fr

Cavimac – Le Tryalis – 9, rue de Rosny – 93100 Montreuil – Tél. 01 41 58 45 45